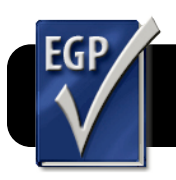

## Easy Grade Pro 4: Post Scores to ATA Basmati

## Verify Your Gradebook Setup

This step only needs to be done once per term.

- 1. Open your Easy Grade Pro gradebook file.
- 2. Select the Student tab.
- Select your first class and make sure each student's ID is correctly listed in the ID column.
- 4. Repeat for each additional class.
- 5. Click the folder icon in the toolbar.
- 6. Select the Classes tab.
- 7. Check that a course code appears in the Custom 1 field. It is recommended to use the eSIS course code. Technically you can put in anything as long as it is unique. Two classes within the same school may not use the same code.

|                    | Records    | fo  | r Term 1: Int | ro to | Spanish   |            |
|--------------------|------------|-----|---------------|-------|-----------|------------|
| Classes St         | udents     | Υ   | Assignments   | St    | andards   | L          |
| Record: 1 of 1     | •          | ٩   | ]             |       |           |            |
| Class/Subject Name | : Intro to | Spa | nish          |       | Class We  | ight: 1.00 |
| Term Labels        | Terms      | 1   | Custom Labe   | ls    | Cus       | stom Data  |
| Term 1             | ~          |     | Custom 1      | -     | SP AN2011 | T1P5       |
| Term 2             |            |     | Custom 2      |       |           |            |
| Term 3             |            |     | Custom 3      |       |           |            |
| Term 4             |            |     | Custom 4      |       |           |            |
| Term 5             |            |     | Custom 5      |       |           |            |
| Term 6             |            |     | Custom 6      |       |           |            |
| Term 7             |            | Ă   | Custom 7      |       |           |            |
| Term 8             |            | ۳   | Custom 8      |       |           |            |
|                    |            |     |               |       |           |            |
| ?                  |            |     | << C          | Nex   | t Class > | > Done     |

**8.** Repeat for each of your other classes. Click the **Done** button when you have checked them all.

## Export from Easy Grade Pro

This step needs to be done every time you update your grades.

- 1. Open your Easy Grade Pro gradebook file.
- 2. Click the "@" (Internet) button.
- 3. In the action menu, choose Create Basmati File.
- 4. In the for: menu, pick All Classes in Term (to post all your current classes) or Classes selected in the List (if you only wish to post grades for some classes.)

- 5. If you chose Classes selected in the List, click on the List tab and highlight the desired classes.
- Under the options tab, make sure your username is shown next to Tchr Email.
- Tchr ID is your Basmati password. Ask your school tech if you are not sure what it is.

| 0                  | Email/Internet             |     |
|--------------------|----------------------------|-----|
| Action: O          | reate Basmati file         |     |
| for: All           | classes in Term 1          |     |
| List               | Options                    |     |
| Ba                 | smati Options              |     |
| Course# Clas       | s Custom 1 (Custom 1) 🔹    |     |
| Section#           | Omit this item             |     |
| Period#            | Omit this item             |     |
| Students           | All students               |     |
| Assignments        | All assignments            |     |
| Tchr Name Sally Se | nth                        |     |
| Tchr Email Smith   |                            |     |
| Tchr ID passworthe |                            |     |
| Phone              |                            |     |
| Controls           |                            |     |
|                    |                            |     |
|                    |                            |     |
|                    |                            |     |
| Email Log          | 12pt 🛟 (First Next Cancel) | Cre |

- 8. Click the Create button.
- 9. You will be asked where to save Basmati.txt.
- 10.Select the **Desktop**, then click the **Save** button.
- **11.**You may be asked if you want to replace an older file by the same name. Go ahead and replace it.

## Post Grades to Basmati

This step needs to be done every time you update your grades.

- 1. Go to http://ata.4j.lane.edu/grades in Safari or Firefox.
- 2. Click the teacher login link.
- 3. Type your Basmati name and password, and Sign In.
- 4. Click the Post Grades link.

|                                                               | Д                                                                                                    | ARTS &                                                           | TECHI                                                         | NOLO                                         | GY ACA                                           | DEMY                | É Exemplary School |
|---------------------------------------------------------------|----------------------------------------------------------------------------------------------------|------------------------------------------------------------------|---------------------------------------------------------------|----------------------------------------------|--------------------------------------------------|---------------------|--------------------|
| HOME                                                          | ABOUT ATA -                                                                                            | COMMUNITY -                                                      | NEWSLETTER                                                    | CALENDAR                                     | STAFF GALLERY                                    | ANNOUNCEMEN         | ITS GRADES -       |
| Те                                                            | acher Menu: Pos                                                                                        | st Grades, Show C                                                | urrent Classes, Cl                                            | eek Student Grad                             | de, Obtain Group Gra                             | ides, Check/Subm    | it Memo, Logout    |
| Post                                                          | Sradee                                                                                                 |                                                                  |                                                               |                                              |                                                  |                     |                    |
|                                                               | anados                                                                                                 |                                                                  |                                                               |                                              |                                                  |                     |                    |
| Step 1: I                                                     | xport a Basmati fi                                                                                     | ile from Easy Grad                                               | le Pro. Contact yo                                            | ur school tech sp                            | ecialist if you need h                           | lp doing this.      |                    |
| Step 1: I<br>Step 2: I<br>Choose Fi                           | xport a Basmati fi<br>ocate the grade es<br>on file selected                                           | lle from Easy Grac<br>sport file on your (                       | de Pro. Contact yo<br>computer by click                       | ur school tech sp<br>ing the "Browse"        | ecialist if you need h<br>or "Choose file" butto | lp doing this.<br>n |                    |
| Step 1: I<br>Step 2: 1<br>Choose Fi<br>Step 3: 0<br>Submit Fi | xport a Basmati fi<br>ocate the grade es<br>a) no file selected<br>Click "Submit File t<br>to Basmati. | lle from Easy Grac<br>sport file on your o<br>to Basmati" to sen | de Pro. Contact yc<br>computer by click<br>d the file to Basm | ur school tech sp<br>ing the "Browse"<br>ati | ecialist if you need h<br>or "Choose file" butto | lp doing this.<br>n |                    |

- 5. Click Browse (Firefox) or Choose File (Safari.)
- 6. Select the Basmati.txt file that was exported earlier.
- 7. Click the Submit File to Basmati button.